# **Smart Vortex Flowmeter**

**Installation and Instruction Manual** 

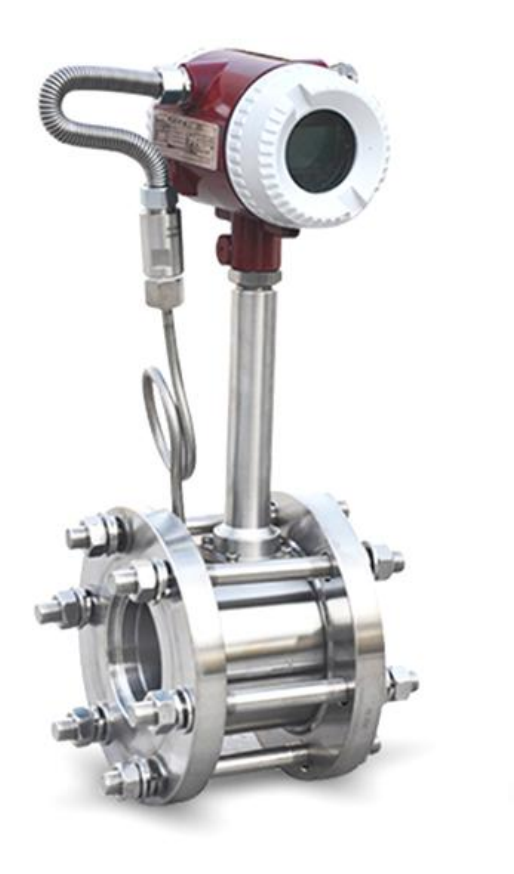

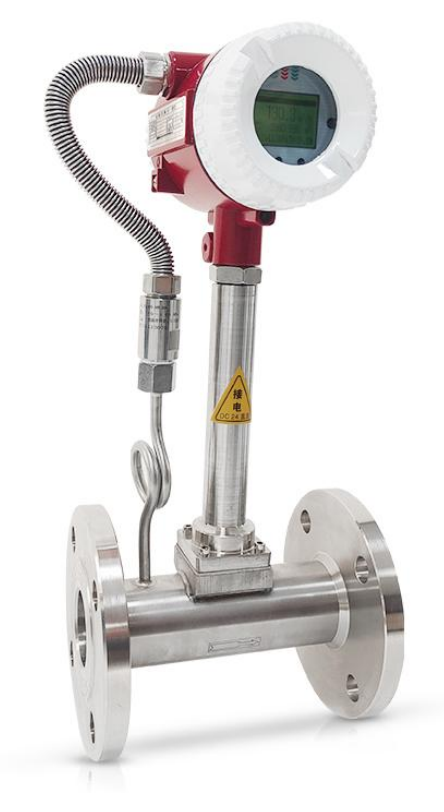

## I. Overview

The vortex flowmeter is based on the Karman vortex theory, and uses piezoelectric crystals to detect the vortex frequency generated when the fluid passes through the triangular column in the pipeline, thereby measuring the flow rate of the fluid. Vortex flowmeter is widely used in petroleum, chemical, power heating and other industries.

#### Vortex flowmeter has the following characteristics:

- ◆ High precision and wide range;
- ◆ Wide range of media, can measure liquid, gas and steam;
- ◆ High working temperature, up to 350 degrees;
- ♦ No moving parts, no wear, high reliability;
- ◆ Stainless steel material, corrosion resistance.

#### **II**. Measurement Principle

When the fluid medium in the pipeline passes through the vortex triangular column, a vortex phenomenon occurs due to local acceleration (as shown in Figure 1). The vortices are staggered and separated, and pulsating pressure is generated in the wake behind the cylinder. The detection probe behind (or inside) the cylinder is subjected to the pulsating pressure, so that the piezoelectric crystal element buried in the probe is subjected to alternating stress. and generate an alternating charge signal. After the detection amplifier exchanges, amplifies, filters and shapes the signal, it outputs a voltage (or current) pulse signal with the same frequency as the vortex separation frequency, or outputs an analog current signal proportional to the vortex separation frequency after transformation processing. In this way, the flow rate of the fluid medium can be detected by measuring the vortex frequency signal, and then the flow rate of the medium.

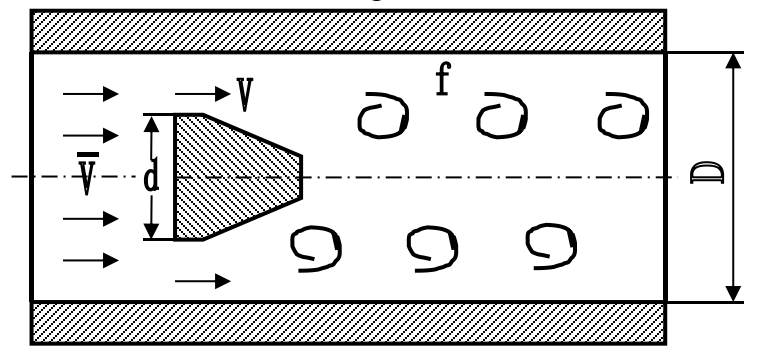

#### Figure 1

The release frequency of the Karman vortex street is related to the width of the three-column and the fluid velocity, but has nothing to do with the temperature and pressure of the medium. It can be expressed as:  $f=S_tV/d$ 

In the formula: f- release frequency of Karman vortex street

V-media flow rate D - the width of the triangular column St-Strohal number The Strohal number is an important parameter of the vortex flowmeter, and it is only related to the Reynolds number...Re of the medium. As long as the Reynolds number of the medium in the pipeline is kept in the range of 2\*104 to 7\*106, the Strohal number St will remain a constant (0.17~0.18), so that the fluid medium can be detected by measuring the vortex frequency signal. flow rate

## **III. Specifications**

#### 3.1 Technical Parameter

◆ Nominal diameter: Pipe section type: DN15-300mm

Insertion type: DN200-2000mm

◆Applicable medium: gas (air, oxygen, nitrogen, gas, natural gas, chemical gas, etc.), liquid (water, high temperature water, oil, food liquid, chemical liquid, etc.), steam (saturated steam, superheated steam)

♦ Measurable medium temperature: -20 to 250 °C, -20 to 350 °C

- ♦ Nominal pressure: ≤1.6MPa ≤2.5MPa ≤4.0MPa
- Accuracy class: class 1.0, class 1.5

◆ Velocity range: liquid 0.27-9m/s gas: 4-40m/s steam: 3-50m/s

• Output signal: voltage pulse: low level $\leq 1$ V, high level $\geq 12$ V, pulse width 0.4ms, load resistance>150 $\Omega$ 

◆ Power supply: pulse output: +24VDC; 4-20mA output: +24VDC;

On-site liquid crystal display: 3.6V No.5 lithium battery power supply, the service life is more than 2 years;

♦ Ambient temperature: voltage pulse output: -30 - +65°C; 4-20mA output: -10 - +55°C; on-site LCD display: -25 - 55°C;

#### 3.2 Measuring Range

|         | I abic I | Liquiu and Gas | wicasul chient | mange    |           |
|---------|----------|----------------|----------------|----------|-----------|
| Nominal | Liquid   | Gas            | Nominal        | Liquid   | Gas       |
| mm      | m3/h     | 13/h m3/h di   |                | m3/h     | m3/h      |
| DN15    | /        | 2-20           | DN80           | 13-130   | 70-700    |
| DN20    | /        | 4-40           | DN100          | 20-200   | 100-1000  |
| DN25    | 1.5-10   | 6-60           | DN125          | 36-360   | 150-1500  |
| DN32    | 2-15     | 10-100         | DN150          | 50-500   | 200-2000  |
| DN40    | 3-20     | 18-180         | DN200          | 100-1000 | 400-4000  |
| DN50    | 4-40     | 30-300         | DN250          | 150-1500 | 600-6000  |
| DN65    | 6-60     | 50-500         | DN300          | 200-2000 | 1000-1000 |

Table 1Liquid and Gas Measurement Range

Note: Reference fluid: liquid: water at room temperature (t=20°C,  $\rho$ =1000kg/m3); gas at normal temperature and pressure (t=20°C, p=0.1MPa,  $\rho$ =1.205kg/m3)

| absolu      | ute<br>ure   | 0.07 | 0.1   | 0.14 | 0.2  | 0.3  | 0.4      | 0.5  | 0.6  | 0.7                | 0.8                 | 1    | 1.2  | 1.4               | 1.6  | 2                   | 2.5  | 3                | 4        |        |
|-------------|--------------|------|-------|------|------|------|----------|------|------|--------------------|---------------------|------|------|-------------------|------|---------------------|------|------------------|----------|--------|
| temp        | °C           | 90   | 99.6  | 109  | 120  | 134  | 144      | 152  | 159  | 165                | 170                 | 180  | 188  | 195               | 201  | 212                 | 224  | <mark>234</mark> | 250      | flow   |
| Dens<br>(KG | sity<br>/m³) | 0.43 | 0.59  | 0.81 | 1.13 | 1.65 | 2.16     | 2.67 | 3.17 | 3. <mark>67</mark> | 4.16                | 5.15 | 6.13 | 7.11              | 8.09 | 10.1                | 12.5 | 15               | 20.1     | unit   |
| -           | Qmin         | 1    | 1.2   | 1.8  | 2.4  | 3.5  | 4.5      | 5.5  | 7    | 8                  | 9                   | 11   | 13   | 15                | 18   | 22                  | 25   | 30               | 42       | 8 - 38 |
| DN15        | Qmax         | 10   | 12    | 18   | 24   | 35   | 45       | 55   | 70   | 80                 | 90                  | 110  | 130  | 150               | 180  | 220                 | 250  | 300              | 420      |        |
|             | Qmin         | 2    | 2.5   | 3.5  | 5    | 7    | 9        | 12   | 14   | 15                 | 18                  | 22   | 25   | 30                | 35   | 42                  | 50   | 60               | 85       |        |
| DN20        | Qmax         | 20   | 25    | 35   | 50   | 70   | 90       | 120  | 140  | 150                | 180                 | 220  | 250  | 300               | 350  | 420                 | 500  | 600              | 850      |        |
| DUDE        | Qmin         | 3    | 4     | 5.3  | 7    | 11   | 13       | 17   | 20   | 23                 | 25                  | 32   | 40   | 45                | 52   | 63                  | 75   | 90               | 125      |        |
| DN25        | Qmax         | 30   | 40    | 53   | 70   | 110  | 130      | 170  | 200  | 230                | 250                 | 320  | 400  | 450               | 520  | 630                 | 750  | 900              | 1250     |        |
| -           | Qmin         | 4    | 6     | 8    | 11   | 17   | 22       | 27   | 32   | 37                 | 42                  | 52   | 61   | 71                | 81   | 101                 | 125  | 150              | 201      | 8      |
| DN32        | Qmax         | 48   | 65    | 89   | 124  | 182  | 238      | 294  | 349  | 404                | 458                 | 567  | 674  | 782               | 890  | 1111                | 1375 | 1650             | 2211     |        |
|             | Qmin         | 8.5  | 12    | 15   | 21   | 30   | 40       | 50   | 58   | 66                 | 75                  | 93   | 110  | 128               | 150  | 180                 | 225  | 270              | 361.8    | kg/h   |
| DN40        | Qmax         | 93.5 | 132   | 165  | 231  | 330  | 440      | 550  | 638  | 726                | 825                 | 1023 | 1210 | 1408              | 1650 | 1980                | 2475 | 2970             | 3979.8   |        |
|             | Qmin         | 13   | 18    | 24   | 34   | 50   | 65       | 80   | 95   | 110                | 125                 | 155  | 184  | 213               | 243  | 303                 | 375  | 450              | 603      |        |
| DN50        | Qmax         | 143  | 195   | 267  | 373  | 545  | 713      | 881  | 1046 | 1211               | 1373                | 1700 | 2023 | 2346              | 2670 | 33 <mark>3</mark> 3 | 4125 | 4950             | 6633     |        |
|             | Qmin         | 22   | 30    | 40   | 57   | 83   | 108      | 134  | 159  | 184                | 208                 | 258  | 307  | 356               | 405  | 505                 | 625  | 750              | 1005     |        |
| DN65        | Qmax         | 238  | 325   | 445  | 622  | 908  | 1188     | 1469 | 1744 | 2019               | 2288                | 2833 | 3372 | 3911              | 4450 | 5555                | 6875 | 8250             | 11055    |        |
|             | Qmin         | 30   | 41    | 57   | 79   | 116  | 151      | 187  | 222  | 257                | 291                 | 361  | 429  | <mark>49</mark> 8 | 566  | 707                 | 875  | 1050             | 1407     |        |
| DN80        | Qmax         | 333  | 454   | 623  | 870  | 1271 | 1663     | 2056 | 2441 | 2826               | 3203                | 3966 | 4720 | 5475              | 6229 | 7777                | 9625 | 11550            | 15477    | 8 8    |
|             | Qmin         | 0.04 | 0.06  | 0.08 | 0.11 | 0.17 | 0.22     | 0.27 | 0.32 | 0.37               | 0 <mark>.</mark> 42 | 0.52 | 0.61 | 0.71              | 0.81 | 1.01                | 1.25 | 1.50             | 2.01     |        |
| DN100       | Qmax         | 0.5  | 0.6   | 0.9  | 1.2  | 1.8  | 2.4      | 2.9  | 3.5  | 4.0                | 4.6                 | 5.7  | 6.7  | 7.8               | 8.9  | 11.1                | 13.8 | 16.5             | 22.1     |        |
|             | Qmin         | 0.06 | 0.09  | 0.12 | 0.17 | 0.25 | 0.32     | 0.40 | 0.48 | 0.55               | 0.62                | 0.77 | 0.92 | 1.07              | 1.21 | 1.52                | 1.88 | 2.25             | 3.02     |        |
| DN125       | Qmax         | 0.7  | 1.0   | 1.3  | 1.9  | 2.7  | 3.6      | 4.4  | 5.2  | 6.1                | 6.9                 | 8.5  | 10.1 | 11.7              | 13.3 | 16.7                | 20.6 | 24.8             | 33.2     |        |
|             | Qmin         | 0.09 | 0.12  | 0.16 | 0.23 | 0.33 | 0.43     | 0.53 | 0.63 | 0.73               | 0.83                | 1.03 | 1.23 | 1.42              | 1.62 | 2.02                | 2.50 | 3.00             | 4.02     |        |
| DN150       | Qmax         | 1.0  | 1.3   | 1.8  | 2.5  | 3.6  | 4.8      | 5.9  | 7.0  | 8.1                | 9.2                 | 11.3 | 13.5 | 15.6              | 17.8 | 22.2                | 27.5 | 33.0             | 44.2     |        |
|             | Qmin         | 0.2  | 0.2   | 0.3  | 0.5  | 0.7  | 0.9      | 1.1  | 1.3  | 1.5                | 1.7                 | 2.1  | 2.5  | 2.8               | 3.2  | 4.0                 | 5.0  | 6.0              | 8.0      | t/h    |
| DN200       | Qmax         | 2    | 3     | 4    | 5    | 7    | 10       | 12   | 14   | 16                 | 18                  | 23   | 27   | 31                | 36   | 44                  | 55   | 66               | 88       |        |
|             | Qmin         | 0.3  | 0.4   | 0.5  | 0.7  | 1.0  | 1.3      | 1.6  | 1.9  | 2.2                | 2.5                 | 3.1  | 3.7  | 4.3               | 4.9  | 6.1                 | 7.5  | 9.0              | 12.1     |        |
| DN250       | Qmax         | 2.9  | 3.9   | 5.3  | 7.5  | 11   | 15       | 18   | 21   | 24                 | 27                  | 34   | 40   | 47                | 53   | 67                  | 83   | 99               | 133      |        |
|             | Qmin         | 0.4  | 0.6   | 0.8  | 1.1  | 1.7  | 2.2      | 2.7  | 3.2  | 3.7                | 4.2                 | 5.2  | 6.1  | 7.1               | 8.1  | 10.1                | 12.5 | 15.0             | 20.1     |        |
| DN300       | Qmax         | 5    | 6     | 9    | 12   | 18   | 24       | 29   | 35   | 40                 | 46                  | 57   | 67   | 78                | 89   | 111                 | 138  | 165              | 221      |        |
| -           | t            |      | 100 C |      |      | -    | <u>.</u> | 12   |      |                    | 10                  |      | 1    | -                 |      | 1 × ×               |      |                  | <u>.</u> |        |

Tale 2 Saturated Steam Mass Flow Measurement Range

#### **3.3 Common Gas Densities**

**Table 3** Density of relative pressure and temperature of superheated steam

| temp<br>absolute (°℃)<br>pressure<br>(MPa) | 140  | 180  | 220  | 260    | 300   | 340   | 380   | 420   | 460  |
|--------------------------------------------|------|------|------|--------|-------|-------|-------|-------|------|
| 0.15                                       | 0.78 | 0.71 | 0.65 | 0,60   | 0.56  | 0.52  | 0.49  | 0.46  | 0.44 |
| 0.2                                        | 1.05 | 0.95 | 0.87 | 0.80   | 0.75  | 0.70  | 0.65  | 0.62  | 0.58 |
| 0.25                                       | 1.32 | 1.19 | 1.09 | 1.00   | 0.93  | 0.87  | 0.82  | 0.77  | 0.73 |
| 0.3                                        | 1.59 | 1.43 | 1.31 | 1.21   | 1.12  | 1.05  | 0.98  | 0.93  | 0.87 |
| 0.36                                       | 1.92 | 1.73 | 1.58 | 1.45   | 1.35  | 1.26  | 1.18  | 1.11  | 1.05 |
| 0.4                                        |      | 1.93 | 1.75 | 1.62   | 1.50  | 1.40  | 1.31  | 1.23  | 1.16 |
| 0.5                                        |      | 2.42 | 2.20 | 1.99   | 1.88  | 1.72  | 1.64  | 1.54  | 1.40 |
| 0.6                                        |      | 2.93 | 2.66 | 2.44   | 2.26  | 2.10  | 1.97  | 1.85  | 1.78 |
| 0.7                                        |      | 3.44 | 3.11 | 2.86   | 2.64  | 2.46  | 2.30  | 2.16  | 2.04 |
| 0.8                                        |      | 3.96 | 3.58 | 3.27   | 3.02  | 2.82  | 2.63  | 2.48  | 2.34 |
| 0.9                                        |      | 4.5  | 4.04 | 3.69   | 3.41  | 3.17  | 2.98  | 2.79  | 2.63 |
| 1                                          |      | 5.04 | 4.52 | 4.12   | 3.8   | 3.53  | 3.5   | 3.1   | 2.93 |
| 4                                          |      |      | 6.46 | 5.85   | 5.37  | 4.98  | 4.65  | 4.37  | 4.0  |
| 1.8                                        |      |      | 8.51 | 7.64   | 7.00  | 6.46  | 6.02  | 5.64  | 5.3  |
| 2                                          |      |      | 9.58 | 8.56   | 7.81  | 7.21  | 6.71  | 6.28  | 5.91 |
| 2.4                                        |      |      |      | 10.45  | 9.48  | 8.72  | 8.1   | 7.57  | 7.13 |
| 2.8                                        |      |      |      | 12.41  | 11.19 | 10.26 | 9.51  | 8.88  | 8.34 |
| 3.2                                        |      |      |      | 14.46  | 12.94 | 11.83 | 10.94 | 10.20 | 9.57 |
| 3.6                                        |      |      |      | 169.61 | 14.76 | 13.43 | 12.39 | 11.54 | 10.9 |

Note: When the density value is between the two in the table, it can be calculated by interpolation method

| Item     | 0℃<br>760mmhg | 20°C 760mmhg<br>(ρ0) | Item        | 0℃<br>760mmhg | 20℃<br>760mmhg<br>(p0) |
|----------|---------------|----------------------|-------------|---------------|------------------------|
| Air      | 1.2928        | 1.205                | Acetylene   | 0.1717        | 1.091                  |
| N2       | 1.2506        | 1.165                | CH4         | 0.7167        | 0.668                  |
| H2       | 0.0899        | 0.084                | Ethane      | 1.3567        | 1.263                  |
| 02       | 1.4289        | 1.331                | Propane     | 2.005         | 1.867                  |
| Chlorine | 3.214         | 3.00                 | Ethylene    | 1.2604        | 1.174                  |
| Ammonia  | 1.771         | 0.719                | Propylene   | 1.914         | 1.784                  |
| СО       | 1.2504        | 1.165                | Natural gas | 0.828         |                        |
| CO2      | 1.977         | 1.842                | Coal gas    | 0.802         |                        |

**Table 4 Common Gas Densities** 

Note: The gas density  $\rho$  at other pressures P and temperature T applies the formula:

ρ=ρ0\*2893P/(T+273.15)

## **3.4 Common Installation Dimensions**

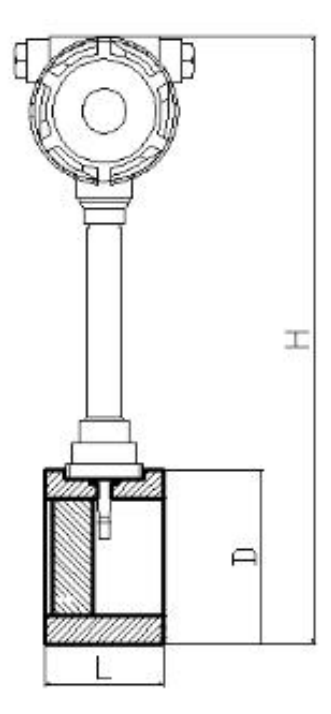

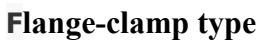

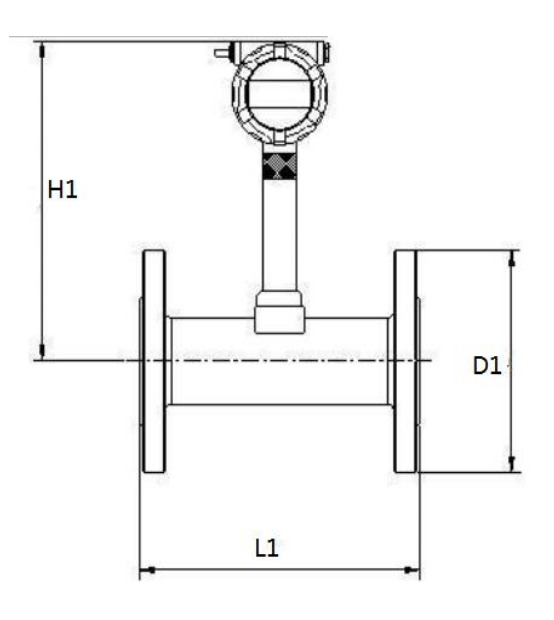

**Flange Connection** 

| Diameter<br>(mm) | Shell length<br>L(mm) | Shell outer<br>diameter<br>D(mm) | Height<br>H(mm) | Flange<br>connection<br>length<br>L1(mm) | Height<br>H1(mm) | Flange<br>outside<br>diameter<br>D1(mm) |
|------------------|-----------------------|----------------------------------|-----------------|------------------------------------------|------------------|-----------------------------------------|
| DN15             | 65                    | 60.5                             | 390             | 200                                      | 390              | 95                                      |
| DN20             | 65                    | 60.5                             | 390             | 200                                      | 395              | 105                                     |
| DN25             | 65                    | 60.5                             | 390             | 200                                      | 400              | 115                                     |
| DN32             | 75                    | 88                               | 420             | 200                                      | 410              | 135                                     |
| DN40             | 75                    | 93                               | 420             | 200                                      | 410              | 145                                     |
| DN50             | 75                    | 93                               | 420             | 200                                      | 420              | 160                                     |
| DN65             | 75                    | 107                              | 440             | 200                                      | 430              | 180                                     |
| DN80             | 75                    | 118                              | 450             | 250                                      | 440              | 195                                     |
| DN100            | 90                    | 138                              | 470             | 250                                      | 450              | 215                                     |
| DN125            | 100                   | 164                              | 500             | 250                                      | 460              | 245                                     |
| DN150            | 115                   | 188                              | 520             | 250                                      | 480              | 280                                     |
| DN200            | 135                   | 238                              | 570             | 300                                      | 510              | 335                                     |
| DN250            | 150                   | 288                              | 620             | 300                                      | 540              | 405                                     |
| DN300            | 165                   | 338                              | 670             | 300                                      | 570              | 460                                     |

### Table 5External Dimensions

#### 3.5. Installation Methods and Steps

#### 3.5.1. Sensor Installation Location

A. Select a position without pipeline vibration, and the vibration acceleration is not greater than 2G, otherwise vibration reduction is required;

B. There must be enough straight pipe sections upstream and downstream of the sensor (see Figure 3);

C.The maintenance valve is installed upstream of the sensor, and the flow regulating valve is installed downstream of the sensor;

D. Select a location that is easy to install and maintain;

E. Choose a location with a dry environment;

F. It can be installed on horizontal pipelines or vertical pipelines, where the medium must flow from bottom to top;

G. Installed indoors, pay attention to waterproofing when installed outdoors, and the

cable should be bent into a U shape outside the amplifier box;

H. The sensor should be kept away from electrical noise;

I. When measuring gas, it is installed in a vertical pipeline, and the gas flow direction is not limited. However, if the pipe contains a small amount of liquid, in order to prevent the liquid from entering the measuring tube of the instrument, the airflow should flow from bottom to top, as shown in Figure (4) a;

J. In order to ensure that the pipe is filled with liquid, when installing the instrument in a vertical or inclined pipe, it should be ensured that the liquid flow direction is from bottom to top. If the pipeline contains a small amount of gas, in order to prevent the gas from entering the measuring tube of the meter, the meter should be installed at the lower part of the pipeline. As shown in Figure(4)b

| sensor upstream<br>pipe form                    | front and rear<br>straight pipe length | sensor upstream<br>pipe form                             | front and rear<br>straight pipe length |
|-------------------------------------------------|----------------------------------------|----------------------------------------------------------|----------------------------------------|
| concentric<br>contraction<br>full<br>open valve |                                        | one<br>90°<br>elbow                                      |                                        |
| 2 90°<br>elbows<br>in the<br>same plane         |                                        | 2 90°<br>elbows on<br>different<br>planes                |                                        |
| concentric<br>tube<br>expansion                 |                                        | control valve<br>half open<br>valve (not<br>recommended) |                                        |

Figure 3

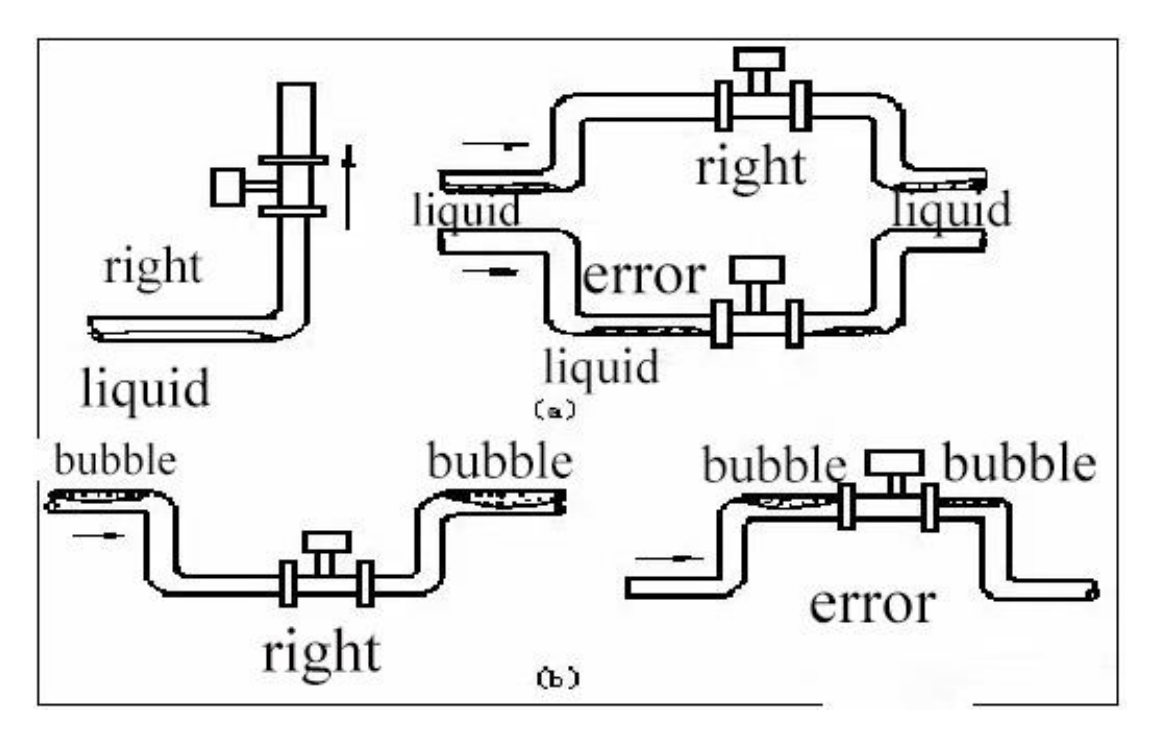

Figure 4

**3.6. Insertion Vortex Flowmeter** 

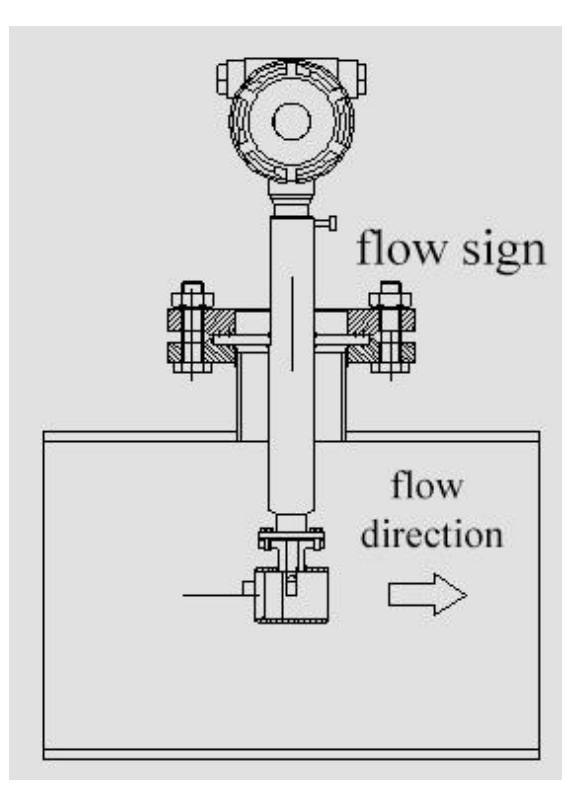

#### **Installation Steps:**

A. Open a  $\phi$ 80 round hole on the pipe with gas welding, and insert the depth 1/2D (D is the pipe diameter);

B. Weld the welded short pipe flange (length 100mm) at the round hole of the pipe, and the flange axis is perpendicular to the pipe axis, as shown in the figure below;

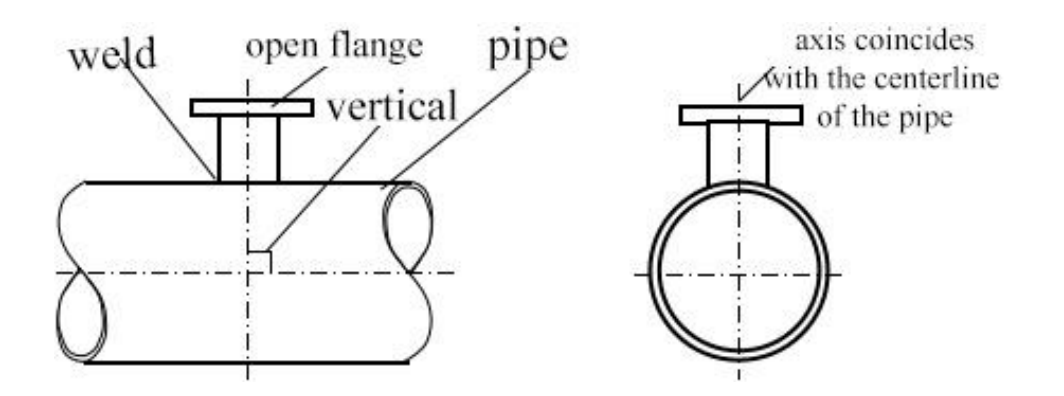

C. Determine whether to install the ball valve. When the flowmeter is installed and disassembled, it is allowed to interrupt the flow, and the ball valve does not need to be installed; if the flow is not allowed to be interrupted, the ball valve needs to be installed.

D. Install the ball valve: first install the ball valve on the open flange, open the ball valve, and install the plug-in vortex flowmeter on the ball valve. Without installing the ball valve: install the plug-in vortex flowmeter on the open flange, and tighten the screws.

E. Check whether all links are completed, and slowly open the valve to observe whether there is leakage

# **IV. Electrical Wiring**

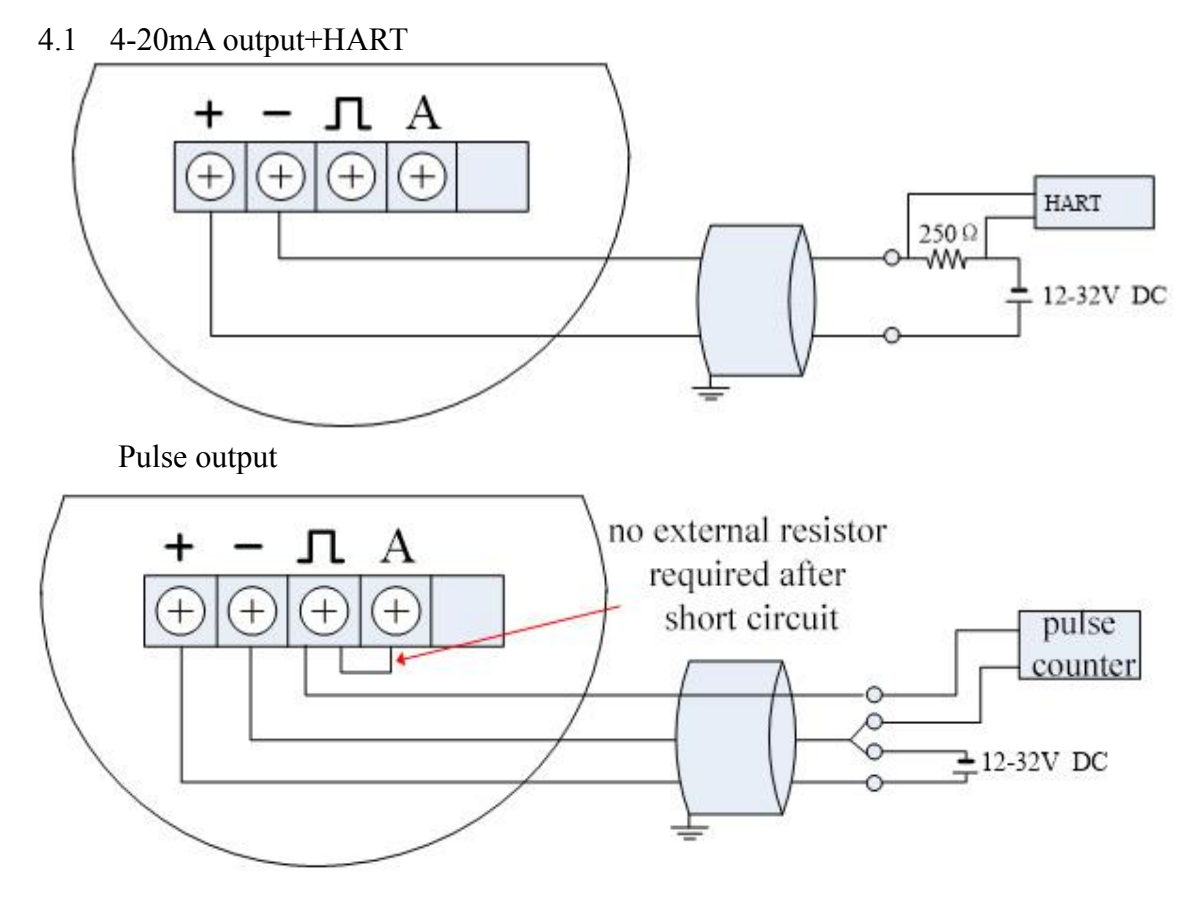

4.2 dual power supply + pulse output (battery powered type)

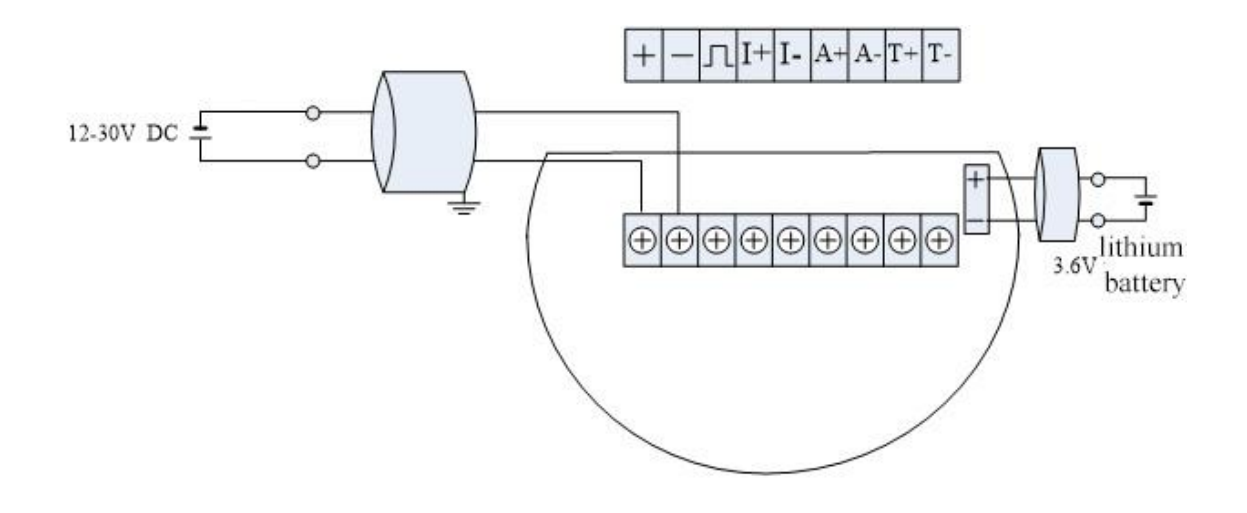

# 4.3 Dual power supply + pressure sensor

Battery powered type uses H880BATDZ terminal board wiring as follows:

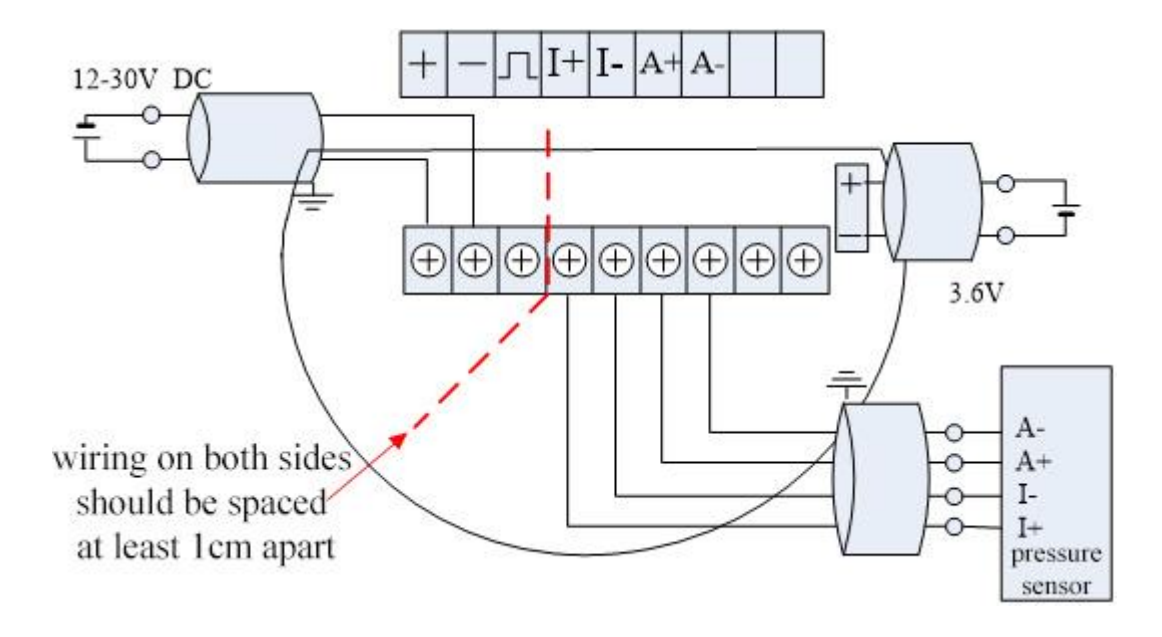

RS485 type uses H880TDZ-485 terminal board wiring as follows:

 $\triangleright$ 

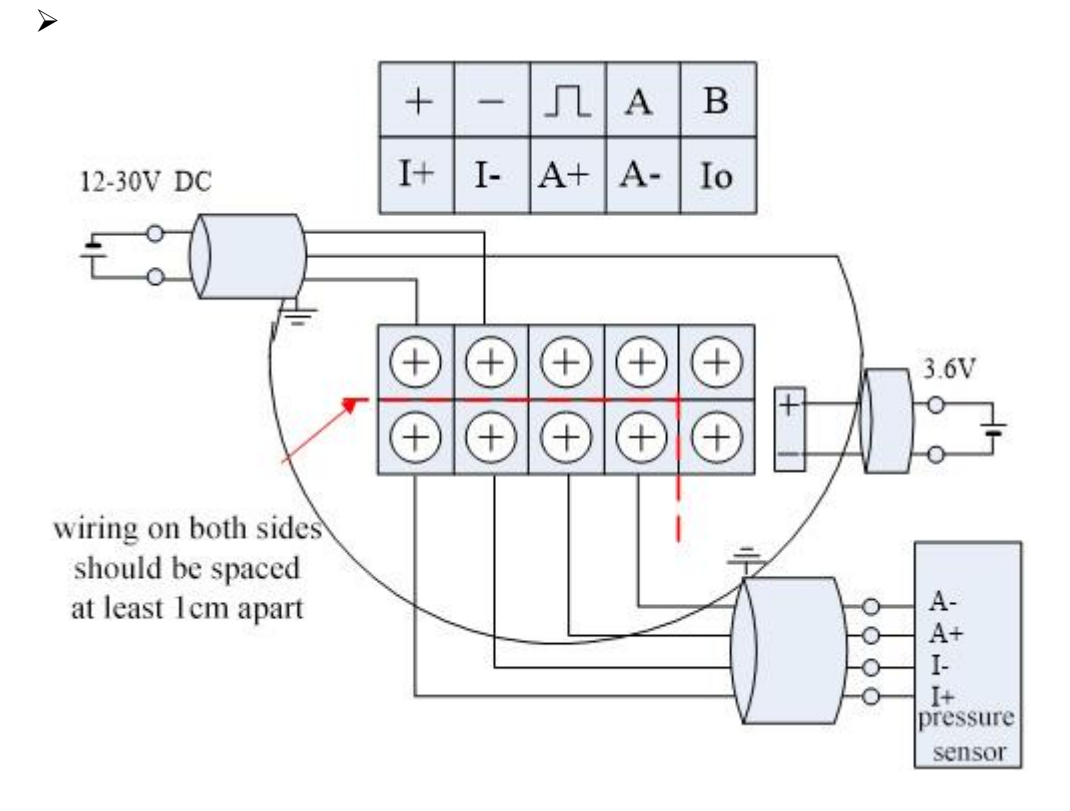

4.4 485 communication + dual power supply + pressure sensor + pulse output

RS485 type with pulse output uses H880TDZ-485 terminal board wiring as follows:

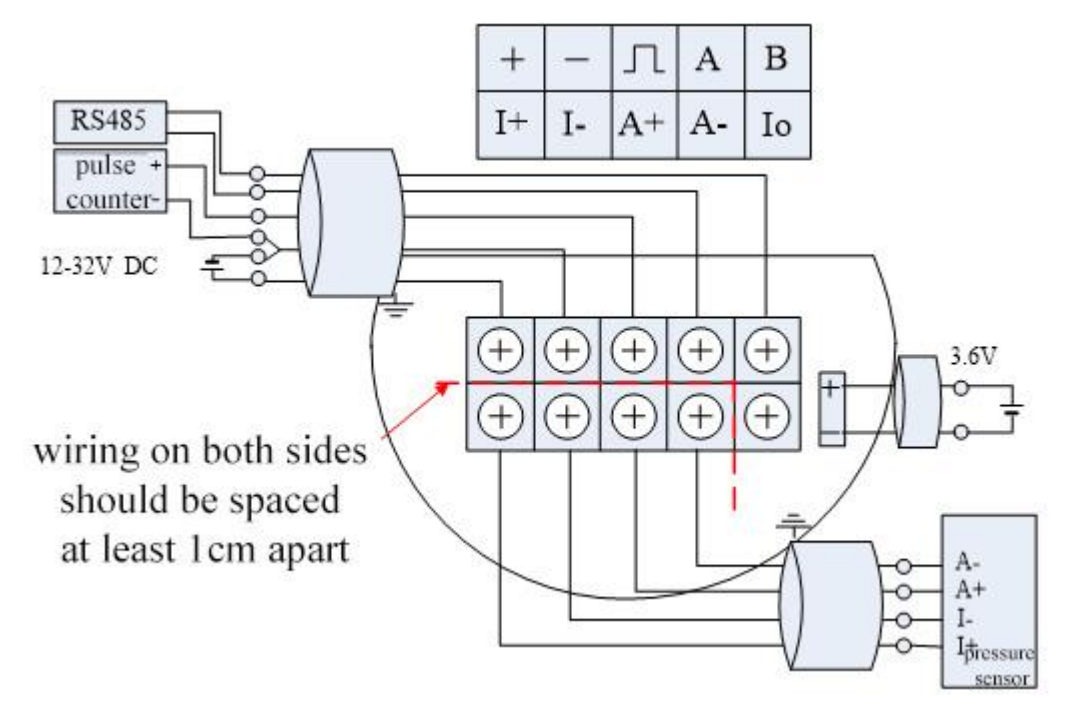

4.4 485 communication + dual power supply + pressure sensor + current output

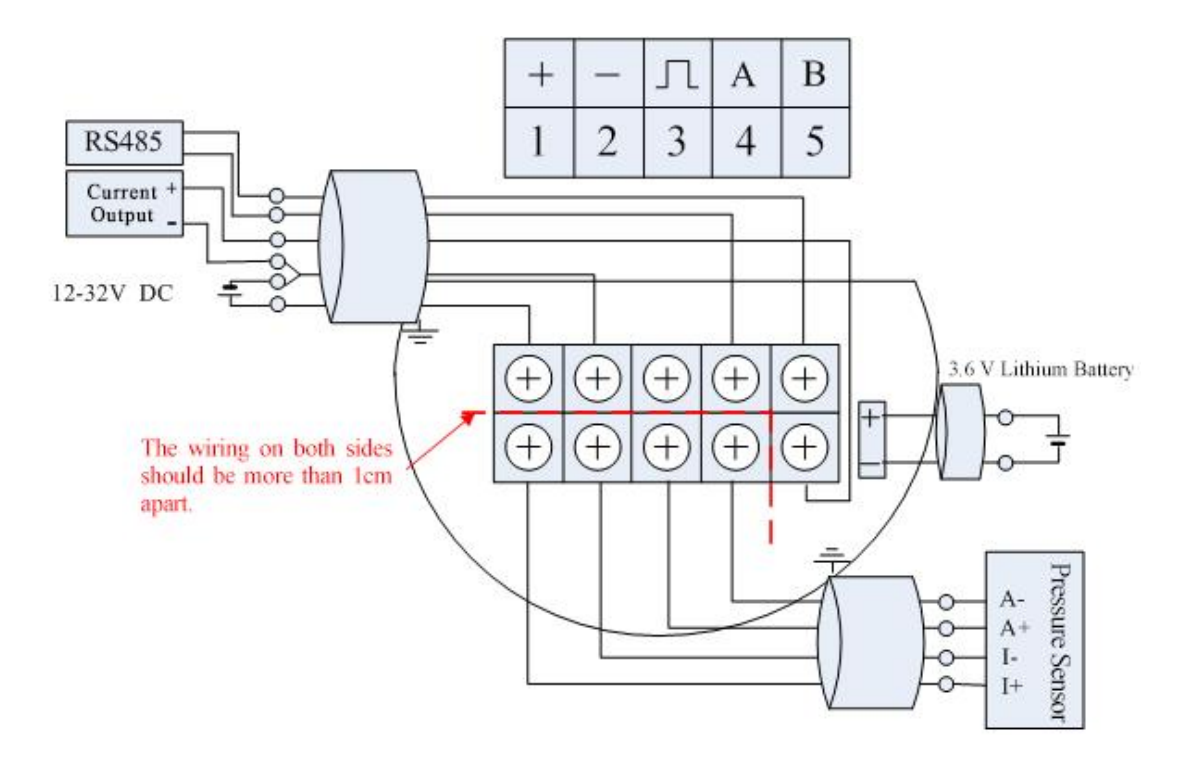

Installation precautions: The main circuit board must be reliably fixed on the housing (the purpose is to be grounded reliably) before testing!

#### V. Converter Menu Structure and Parameter Setting

#### 5.1 Three Line Display Mode

When the third line display is turned on, the display is as shown below:

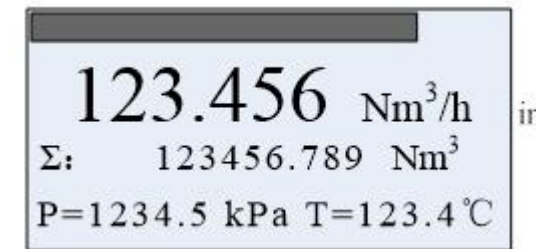

In the way of progress bar, display the current percentage, instantaneous flow, cumulative flow, can be set to display frequency, density, pressure, temperature, current or percentage value

Other Display Instructions:

A. If the pressure or temperature sensor is set to "Automatic Collection" mode and a sensor failure is detected, the corresponding value will be replaced by the "Manual" setting value and will flash. The manual settings here refer to the "gas pressure" and "gas temperature" entered in the menu.

B. When the flow mode is saturated steam pressure compensation, the acquisition of the temperature sensor will not be started, and the temperature value will be displayed as "-----", indicating that it is not used.

C. When the flow mode is saturated steam temperature compensation, the collection of the pressure sensor will not be started, and the pressure value will be

displayed as "-----", indicating that it is not used.

In the normal display state, you can set the frequency, pressure, temperature, density, current, and percentage to be displayed in the third row by long pressing the M key.

| ine unita | The time me bie we the value of prompt as follows. |          |      |                     |            |                 |               |  |  |
|-----------|----------------------------------------------------|----------|------|---------------------|------------|-----------------|---------------|--|--|
| F:        | Den:                                               | P:       | T:   | Curr:               | Per:       | P=              | T=            |  |  |
| frequency | density                                            | pressure | temp | electric<br>current | percentage | pressu<br>tempe | re and rature |  |  |

The third line shows the variable prompt as follows:

#### 5.2 On-site Button Function Detailed Description

#### 5.2.1 Button Basic Function Description

Supports "three-b +--utton" operation mode. The basic functions are as follows:

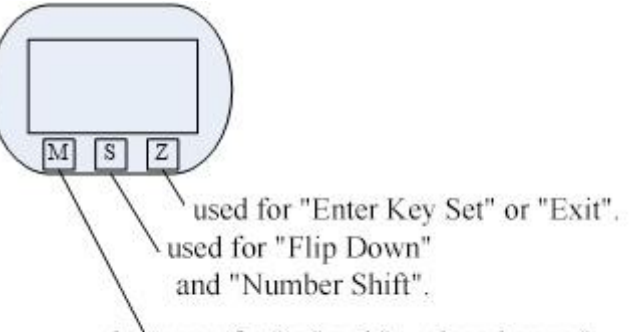

short press for "up" and "number plus one": long press (three seconds) for "Enter Settings" and "OK".

#### **5.2.2 Field Configuration Entry and Exit**

In the "normal display" state, press the "Z" key to enter the "field configuration". The "field configuration" parameters can be set using the "direct digital input" and "menu selection" methods.

In the "field configuration" state, press the "Z" key to exit the "field configuration" and enter the "display" state.

# Note: The instrument records the state of the last exit button setting, and press "Z" to return to the state of the last exit.

#### 5.2.3 "Menu selection" Setting Method

- Press and hold the M key, the underline moves to the second line, indicating that the settings can be changed.
- Short press the M key to scroll up the options, or press the S button to scroll down the options.
- During the data setting process, long press the M key to save the settings. After saving, the underline is automatically moved to the first line; "Direct digital input" setting method
- Press and hold the M key, the underline moves to the second line, indicating

that the settings can be changed.

- Short press the M key to switch symbols.
- Press the S key to shift to the right, and the underline moves to the first digit, indicating that it can be modified. Short press the M key to add one to the number.
- Press the S key again to set the numbers in sequence, and the setting method is exactly the same as the first one.
- During the data setting process, long press the M key to save the setting data; or press the Z key to exit the setting.

### **Special Note:**

- During the setting process, long press the "M" key for three seconds to save and end the data setting;
- During the setting process, press the "Z" key to exit the current setting without saving. Or return to the previous menu.
- After completing the setting or exiting the setting, it will stay in the current setting interface.

| English       | Chinese | Setting method       | Remark                                                                     |
|---------------|---------|----------------------|----------------------------------------------------------------------------|
| prompt        | prompt  |                      |                                                                            |
| Contrast      | 对比度     | menu choice          | Level 1~5, the higher the level, the darker                                |
|               |         |                      | the font.                                                                  |
|               |         |                      | Generally choose 3.                                                        |
| Protection    | 写保护     | Long press the M     | On (Write Disable)                                                         |
|               |         | key to switch        | Off (Write Enable)                                                         |
| Min Alarm(%)  | 报警下限    | Direct digital input | unit: %                                                                    |
|               | (%)     |                      |                                                                            |
| Max Alarm(%)  | 报警上限    | direct digital input | unit: %                                                                    |
|               | (%)     |                      |                                                                            |
| Meter Size    | 口径      | read only            | Calibre can be viewed without entering a                                   |
|               |         |                      | password                                                                   |
| Flow Mode     | 流量模式    | menu choice          | liquid volume (Liquid Qv)                                                  |
|               |         |                      | liquid mass (Liquid Qm)                                                    |
|               |         |                      | gas volume (Gas Qv)                                                        |
|               |         |                      | gas mass (Gas Qm)                                                          |
|               |         |                      | steam volume (Steam Qv)                                                    |
|               |         |                      | superheated steam quality(PT) (Steam(P/T)                                  |
|               |         |                      | Saturated steam mass(T) (Sat_Steam(T))                                     |
|               |         |                      | Saturated steam mass(P) (Sat_Steam(P))                                     |
| Instantaneous | 流量体积单   | menu choice          | volume unit support:                                                       |
| flow unit     | 位流量质量   |                      | Nm <sup>3</sup> /h, Nm <sup>3</sup> /m, Nm <sup>3</sup> /s, l/s, l/m, l/h, |
|               | 单位      |                      | $m^{3}/s$ , $m^{3}/m$ , $m^{3}/h$ , $m^{3}/d$ ,                            |
| Unit_Qv       |         |                      | Scf/s, Scf/m, Scf/h, cf/s, cf/m, cf/h,                                     |

#### **5.2.4 Basic Functionality (no password required)**

| Unit Om          |                  |                      | USG/s, USG /m, USG /h,                        |
|------------------|------------------|----------------------|-----------------------------------------------|
| _ <              |                  |                      | UKG/s, UKG/m, UKG/h, bbl/h, bbl/d,            |
|                  |                  |                      | Special(custom unit)                          |
|                  |                  |                      | mass unit support:                            |
|                  |                  |                      | g/s, $g/m$ , $g/h$ ,                          |
|                  |                  |                      | kg/s, kg/m, kg/h, kg/d,                       |
|                  |                  |                      | t/m, t/h, t/d,                                |
|                  |                  |                      | lb/h, lb/d                                    |
|                  |                  |                      | Special (custom unit)                         |
|                  |                  |                      | Note: The cumulative flow unit is             |
|                  |                  |                      | determined according to the instantaneous     |
|                  |                  |                      | flow unit, see "Correspondence Table of       |
|                  |                  |                      | Instantaneous Flow Unit and Cumulative        |
|                  |                  |                      | Flow Unit"                                    |
| Upper Range      | 量程上限             | Direct digital input |                                               |
| Value range      |                  |                      |                                               |
| 100%             |                  |                      |                                               |
| Density (kg/     | 密度 (kg/          | direct digital input | Gas density (unit: kg/m3)                     |
| m <sup>3</sup> ) | m <sup>3</sup> ) |                      | Liquid density (unit: g/cm3)                  |
| Density (g/c     | 密度 (g/c          |                      |                                               |
| m <sup>3</sup> ) | m <sup>3</sup> ) |                      |                                               |
| Gauge            | 气体表压力            | direct digital input | Unit: kpa, when measuring liquid, this item   |
| Pre.(Kpa)        | (Kpa)            |                      | is not available                              |
| Temperature      | 气体温度             | direct digital input | Unit: °C, when measuring liquid, this item is |
| (°C)             | (°C)             |                      | not available                                 |
| (low flow        | 小流量切除            | direct digital input | range: 0% ~ 20%                               |
| excision) PV     | (%)              |                      |                                               |
| Cutoff (%)       |                  |                      |                                               |
| Damping (S)      | 阻尼 (S)           | direct digital input | range: $0 \sim 64S$                           |
| (Instantaneous   | 小数点位数            | menu choice          | range: 0, 1, 2, 3                             |
| flow decimal     |                  |                      |                                               |
| places) Disp.    |                  |                      |                                               |
| Point            |                  |                      |                                               |
| Display Mode     | 显示模式             | menu choice          | 2_line Display: Display only instantaneous    |
|                  |                  |                      | and cumulative flow                           |
|                  |                  |                      | 3_line Display: Add 3rd line to display       |
| Total Reset      | 累积流量清            | menu choice          | "Yes", Realize the accumulated flow           |
|                  | 零                |                      | clearing                                      |
|                  |                  |                      | "No", do not operate                          |
| Total Overflow   | 累积流量溢            | read only            | If the cumulative flow is greater than        |
|                  | 出次数              |                      | 9999999, the overflow count is incremented    |
|                  |                  |                      | by 1.                                         |
| K-Factor         | 仪表系数 K           | read only            | When no password is entered, the meter        |
|                  |                  |                      | coefficient can be viewed                     |

#### **5.2.5 Advanced Features**

In item 50, enter different passwords to enter different special functions.

| Code      | 密码   | Direct digital | Input ****50 to enter setting items       |
|-----------|------|----------------|-------------------------------------------|
|           |      | input          | 51~59.                                    |
|           |      |                | Enter ****60 to enter the 60th item of    |
|           |      |                | setting.                                  |
|           |      |                | Enter ****61 to enter the 61st item of    |
|           |      |                | setting.                                  |
|           |      |                | Enter ****62 to enter the 62nd item of    |
|           |      |                | setting.                                  |
|           |      |                | Enter ****63 to enter the 63rd item of    |
|           |      |                | setting.                                  |
|           |      |                | Input ****40 to enter the setting items   |
|           |      |                | 40~41.                                    |
|           |      |                | Input ****38 to enter the setting items   |
|           |      |                | 38~39.                                    |
|           |      |                | Enter ****11 to enter to view items       |
|           |      |                | 11~13.                                    |
|           |      |                | Enter ****90 to enter the setting items   |
|           |      |                | 90~91.                                    |
|           |      |                | Enter ***111 to enter the preset          |
|           |      |                | cumulative flow.                          |
| Signal    | 信号监测 | read only      | LCD display example:                      |
| Monitor   |      |                | 450.00                                    |
| [51]      |      |                | CH 2                                      |
|           |      |                | of which : 450.00is the current           |
|           |      |                | magnification                             |
|           |      |                | CH2 is the current channel                |
|           |      |                | number                                    |
| MeterSize | 口径   | menu choice    | Option: 15mm, 20mm, 25mm, 32mm,           |
| [52]      |      |                | 40mm, 50mm, 65mm, 80mm, 100mm,            |
|           |      |                | 125mm, 150mm, 200mm, 250mm,               |
|           |      |                | 300mm, 350mm, 400mm, 450mm,               |
|           |      |                | 500mm, 600mm;                             |
|           |      |                | Note: LCD displays DN15, which means      |
|           |      |                | caliber 15mm                              |
|           |      |                | After changing the diameter of the        |
|           |      |                | vortex street, the lower limit flow rate. |
|           |      |                | the maximum magnification factor and      |
|           |      |                | the meter coefficient (K value) must be   |
|           |      |                | reset. For details, see the "Special      |
|           |      |                | Instructions" at the back of the table    |

| Fluid Type    | 介质                                     | menu choice    | Gas                                          |
|---------------|----------------------------------------|----------------|----------------------------------------------|
| [53]          |                                        |                | Liquid                                       |
|               |                                        |                | Note: After changing the medium, the         |
|               |                                        |                | lower limit flow rate, maximum               |
|               |                                        |                | magnification, and meter coefficient (K      |
|               |                                        |                | value) must be reset. For details, see       |
|               |                                        |                | "Special Instructions" at the back of the    |
|               |                                        |                | table.                                       |
| Low Flow      | 下限流量                                   | direct digital | Determined according to the caliber and      |
| Limit         |                                        | input          | the measuring medium.                        |
| [54]          |                                        |                | [The unit is fixed as m3/h (working          |
|               |                                        |                | condition), and the lower limit of the       |
|               |                                        |                | measurement frequency is determined          |
|               |                                        |                | together with the instrument coefficient]    |
|               |                                        |                | The lower limit of the actual                |
|               |                                        |                | measurement is about half of the set         |
|               |                                        |                | value.                                       |
| High Flow     | 上限流量                                   | direct digital | The upper limit flow automatically           |
| Limit         |                                        | input          | defaults to 10 times the lower limit flow.   |
| [55]          |                                        | I              | and the actual measured upper limit is       |
|               |                                        |                | 2.5 times the set value                      |
|               |                                        |                | The unit is fixed as $m_3/h$ (working)       |
|               |                                        |                | condition) and the upper limit of the        |
|               |                                        |                | measurement frequency is determined          |
|               |                                        |                | together with the instrument coefficient]    |
|               |                                        |                | When the actual required turndown ratio      |
|               |                                        |                | exceeds 20:1 the upper limit flow value      |
|               |                                        |                | can be manually modified                     |
| (magnificatio | <br>设置放大倍                              | direct digital | It is recommended to be between 200          |
| n)Max         | 改重,成八山<br>  数                          | input          | and 1000. Usually around 400                 |
| AMD[56]       | 30                                     | Input          | and 1000. Osuany around 400                  |
| K Easter[57]  | 们<br>松                                 | direct digital | Determined according to the colliber and     |
| K-l'actor[57] | 【K 化 示 刻 K                             | input          | the measuring medium                         |
|               |                                        | Input          | The unit is fixed at $1/m^2$                 |
|               |                                        |                | The unit is fixed at 1/115.                  |
|               |                                        |                | That is, now many pulses are set to          |
| Dulga Fastar  | 11111111111111111111111111111111111111 | manuchaisa     | Supported units are: m2 N m2 t 1-            |
| ruise ractor  |                                        | menu choice    | Supported units are: m5, N m5, t, kg,        |
|               |                                        |                | $5c_1$ , $c_1$ , $05G$ ( $05$ gallon), $0KG$ |
|               |                                        |                | (imperial gallon), bbi (barrel), lb          |
|               | +A 11 12.0.1                           |                | (pound).                                     |
| Pulse Factor  | 1111  111  111  111  111  111  111     | direct digital | Enter the number of output pulses            |
| [29]          | 发                                      | input          | corresponding to one "pulse coefficient      |
|               |                                        |                | unit".                                       |
|               |                                        |                | If you want to output the original pulse,    |

|                                                    |                                |                         | set the same value for "meter coefficient<br>(K value)" and "output pulse<br>coefficient", and set "pulse coefficient<br>unit" to m3.                                                                                                    |
|----------------------------------------------------|--------------------------------|-------------------------|----------------------------------------------------------------------------------------------------|
| K-Factor Trim<br>Fi<br>K-Factor Trim<br>Yi<br>[60] | 五点修正频<br>率 i,<br>五点修正系<br>数 i, | direct digital<br>input | where K-Factor Trim F1 is the frequency<br>of the first correction point. K-Factor<br>Trim Y1 is the K correction coefficient<br>of the first correction point, please refer<br>to item 6.2 for details. And so on, i is 1,<br>2, 3, 4, 5.                                                                                                    |
| Frequency<br>Factor<br>[61]                        | 五点修正频<br>率系数                   | direct digital<br>input | Multiply the frequency value of the<br>five-point correction by this coefficient,<br>and use it as the frequency value of the<br>new correction point.<br>Normally, it should be 1.<br>When using water for calibration, when<br>it is used for gas measurement, you can<br>set this coefficient to make the five-point<br>correction coefficient continue to be<br>effective.                                          |
| (channel<br>setting)<br>AMP.<br>Channel<br>[62]    | 通道设置                           | menu choice             | There are three options: CH_1, CH_2,<br>CH_3.<br>CH_3 has the largest magnification;<br>CH_1 has the smallest magnification;<br>illustrate:<br>CH2 is generally used for liquid<br>measurement, corresponding to the<br>selection of X1 and X2 in the<br>configuration software.<br>CH_3 is generally used for gas<br>measurement, corresponding to the<br>selection of X1, X2 and X3 in the<br>configuration software. |
| Work Mode<br>[63]                                  | 工作模式                           | menu choice             | F_1: Anti-seismic mode;<br>F_2: standard mode;<br>F_3: Turbo mode<br>F_4: Test mode<br>Explanation: Generally choose F_2.                                                                                                    |
| 4mA Trim[40]                                       | 4mA 校准                         |                         | Calibration steps:                                                                                                    |

| 20mA Trim    | 20mA 校准  |                | 1. Press and hold the "M" key for three    |
|--------------|----------|----------------|--------------------------------------------|
| [41]         |          |                | seconds to enter the calibration;          |
|              |          |                | 2. Short press the M key to decrease the   |
|              |          |                | current; press the S key to increase the   |
|              |          |                | current, the step is 16 microamps;         |
|              |          |                | 3. Press and hold the "M" key for three    |
|              |          |                | seconds to save the calibration; or press  |
|              |          |                | the Z key to exit without saving.          |
|              |          |                |                                            |
| Min Pre.     | 最小压力值    | direct digital | This parameter is only used for steam      |
| (Kpa)        |          | input          | quality measurement                        |
| 【38】         |          |                | In the steam measurement mode, when        |
|              |          |                | the pressure compensation is activated, if |
|              |          |                | the pressure is less than the set          |
|              |          |                | "minimum pressure value", the flow will    |
|              |          |                | automatically return to 0.                 |
| Min Temp.    | 最小温度值    | direct digital | This parameter is only used for steam      |
| (°C)         |          | input          | quality measurement                        |
| 【39】         |          |                | In the steam measurement mode, when        |
|              |          |                | the pressure compensation is activated, if |
|              |          |                | the pressure is less than the set          |
|              |          |                | "minimum pressure value", the flow will    |
|              |          |                | automatically return to 0.                 |
|              |          |                |                                            |
| Version [11] | 版本       | read only      | version number                             |
| Max          | 最大频率     | read only      | Internally converted frequency value       |
| Frequency    |          |                | corresponding to the upper limit flow.     |
| 【12】         |          |                |                                            |
| Min          | 最小频率     | read only      | Internally converted frequency value       |
| Frequency    |          |                | corresponding to the lower limit flow.     |
| 【13】         |          |                |                                            |
|              |          |                |                                            |
| Modbus Addr. | Modbus 地 | direct digital | $1 \sim 247$                               |
|              | 址        | input          |                                            |
| Modbus       | Modbus 速 | menu choice    | Option : "9600" ,"4800" ,"2400" ,          |
| Baud.        | 率        |                | "1200" , " 600"                            |
|              |          |                |                                            |
| Total Preset | 累积流量预    | direct digital | Used to directly set the current           |
| 【111】        | 设置       | input          | accumulated flow value.                    |

## **VI.** Troubleshooting

# Fault 1: There is flow in the pipeline, the sensor has no output or the intelligent flow totalizer does not display:

A. First make sure that there is flow in the pipeline, and it is greater than the lower limit of the flow rate that can be measured by the sensor. Whether the small signal of the instrument is cut off is too large, you can modify it in the parameter setting.

B. Check whether the internal wiring of the instrument is wrong or broken: the method is to check the wiring or tap the pipeline with a hammer or a wooden stick, adjust the totalizer to the display frequency, and see if there is a frequency display, if there is a display, the wiring is correct, no frequency If it is displayed, there may be an error in the line, and the line needs to be checked.

C. Judging the quality of the amplifier: The method is to remove the probe wire on the amplifier board to see if the sensor has output or whether the intelligent flow totalizer has a 50HZ frequency display. If there is no output, you need to replace the amplifier board. If there is output, it means Amplifier is OK.

D. To judge the quality of the sensor: The method is to remove the two leads of the sensor head from the amplifier board, and use a multimeter to measure the resistance between the two leads of the sensor head and the resistance of the two leads of the sensor head to the housing, both of which should be greater than  $2M\Omega$ , otherwise the sensor head needs to be replaced.

E. If there is no problem with the sensor, check whether the pressure transmitter and platinum thermal resistance are damaged. First, check whether the pressure and temperature display on the totalizer is correct. If there is no problem, it can be judged that the intelligent flow totalizer is damaged.

# Fault 2: There is no flow in the pipeline, the sensor has output or the intelligent flow totalizer has display:

A. Check whether the sensor installation position vibrates too much. If the vibration is too large, you can consider installing the vibration damping bracket.

B. Poor grounding of the instrument introduces interference.

C. Removal in small signal ablation.

# Fault 3: The flow in the pipeline is normal, and the instrument shows that the flow swings too much:

A. If the installation is incorrect or improper, first check whether the pipe section meets the requirements. The gas guarantees the first 10D and the back 5D straight pipe section, and the liquid straight pipe section does not meet the requirements, which will have a greater impact.

B. There may be electromagnetic interference on site. Method: Strengthen the filtering function, lower the sensitivity, and realize by adjusting the dial switch.

C. On-site flow is too small, lower than the lower limit of flow.

D. A similar situation occurs when the measured liquid has a pulsating flow.

#### Fault 4: On-site frequency display 50hz:

A. The shielded wire is not grounded, or the grounding of the converter is poor B. There is static electricity in the pipeline, which produces interference signals

#### Fault 5: The actual flow change is inconsistent with the display:

A. When the actual flow increases, the instrument display can be reduced, and the reason for the on-site working conditions (such as pipeline technology) can be checked.

B. The actual flow rate decreases, but the instrument display increases. Most of them are due to the vibration of the pipeline or the gasket is not at the center of the pipeline during installation, so it should be re-installed.

Fault 6: The instrument display of the same working condition is inconsistent, and the difference is large

A. The empirical value is wrong, or the working conditions are different (such as pipeline direction problem, straight pipe section problem, vibration problem, etc.)

B. Parameter modification

C. The flow rate is too low under working conditions, and the flow rate is not linear

D. The flowmeter with integrated temperature and pressure compensation, the temperature and pressure are faulty

E. Whether the parameter setting unit is the same

# Fault 6: The display of the 4-20mA output meter is inconsistent with the system display

A. The units set by the parameters are inconsistent, or the ranges do not correspond to the same

B. Field wiring is wrong

C. The 4-20mA output cable is too long and the loss is large

#### Fault 7: The instrument display does not match the actual

A. Whether the flow exceeds the measurement range

B. Confirm whether the parameters are correct. If the temperature and pressure are confirmed for steam, and the working and standard conditions for general gases, if there is no problem, please confirm the instrument coefficient. The instrument coefficient is inversely proportional to the instrument.